## 2023/2024 Registration

1. Enter in your Login from last year **or** Create an Account <u>HERE</u> (Your username is likely your email address)

| edsem                                            | nbli                                                                                                    |
|--------------------------------------------------|----------------------------------------------------------------------------------------------------|
| edsembli CON<br>administrative<br>prosecution un | NECT is designed to provide student information to students, teachers, parents, and staff. Unauthorized use of authenticated information services is prohibited and subject to ider student conduct code and any number of federal, provincial and local laws. |
| User name:                                       | Login                                                                                                    |

2. Click on "Online Student Registration"

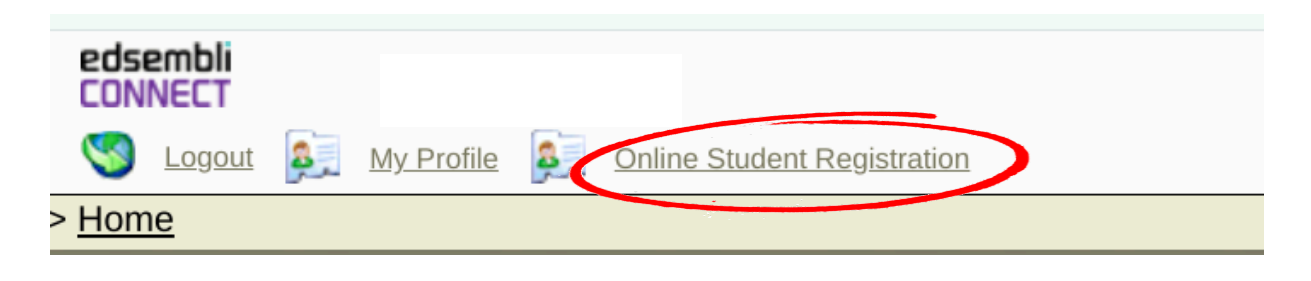

3. In the "School" drop down box, select "RI Baker MIddle School"

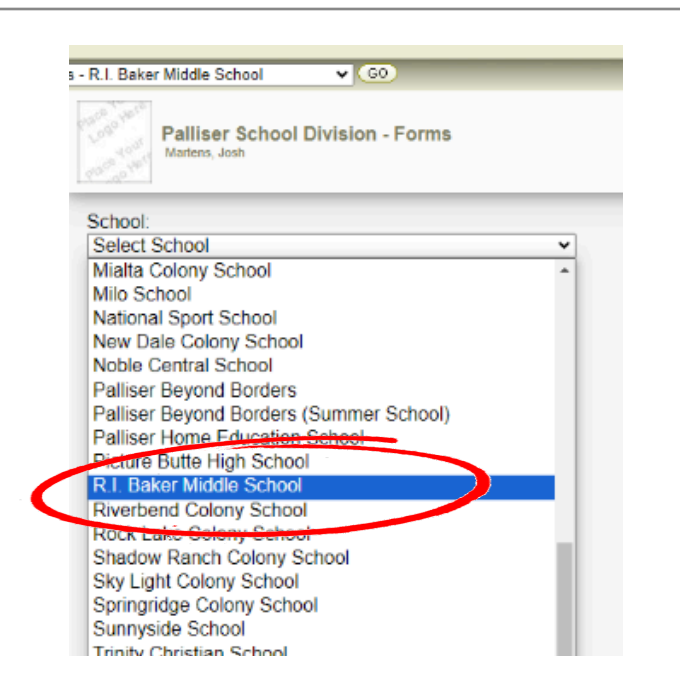

4. In the "Student" drop down box, select your Child's Name

| Colorado -                  |                                                               |                                                                  |                               |
|-----------------------------|---------------------------------------------------------------|------------------------------------------------------------------|-------------------------------|
| R.I. Baker Middle School    | •                                                             |                                                                  |                               |
| Student:                    |                                                               |                                                                  |                               |
| New<br>Student's Name       | Dellars Designation No.                                       |                                                                  | Dellars Designed District No. |
| Z6 (New Students 2023/2024) | Palliser Regional Division No.<br>26 (New Students 2024/2025) | Palliser Regional Division No.<br>26 (Return Students 2023/2024) | 26 (Return Students 2024/202  |
| New Student Registration    | New Student Registration                                      | Return Student Registration                                      | Return Student Registration   |
|                             |                                                               |                                                                  |                               |
|                             |                                                               |                                                                  |                               |
|                             |                                                               |                                                                  |                               |

5. Select "**Returning Students 2024/2025**". It is VERY IMPORTANT to select the correct school year and "Returning" student.

| tudopt:                                                       |                                                               |                                                                |                                                                  |
|---------------------------------------------------------------|---------------------------------------------------------------|----------------------------------------------------------------|------------------------------------------------------------------|
| Jew ~                                                         |                                                               |                                                                |                                                                  |
| Palliser Regional Division No.<br>26 (New Students 2023/2024) | Palliser Regional Division No.<br>26 (New Students 2024/2025) | Palliser Regional Division No.<br>26 (Return Students 2023/207 | Palliser Regional Division No.<br>26 (Return Students 2024/2025) |
| Vew Student Registration                                      | New Student Registration                                      | Return Student Registration                                    | Return Student Registration                                      |
| â Open                                                        | â Open                                                        | â Open                                                         | y in the                                                         |

6. Fill in the form with 2024/2025 information. *Example: Grade will be next years grade, School will be next years school. Date of Registration is today's date. Leave Homeroom Teacher section blank.*  Palliser Regional Division No. 26 (Return Students 2024/2025)

| Alberta Education Student ID # | Grade* Date of Registration* |
|--------------------------------|------------------------------|
| School*                        | Homeroom Teacher             |

6. Fill out the registration form, please ensure all information is correct and up to date. Please read through all of the FOIP (Freedom of information Policy) information carefully. Note: You will need to scroll all the way to the bottom to be able to enter ALL information.

7. Once all information is correctly entered, hit SUBMIT (at the top of the screen) Fill in the form and click "Submit" when done

| Back                          |                               |                     |         |                | ■ Clear ✓ Submit                                                                          |
|-------------------------------|-------------------------------|---------------------|---------|----------------|-------------------------------------------------------------------------------------------|
| lliser Regional Div           | ision No. 26 (Return Stu      | idents 2024/2025)   |         |                | <b>R.I. Baker Middle School</b><br>2112 13 Street<br>Coaldale AB T1M 11.7<br>403-345-3340 |
| lberta Education Student ID # | Grade • Date of Registration* | 24                  |         |                |                                                                                           |
| chool*                        |                               | eroom Teacher       |         |                |                                                                                           |
| UDENT INFORMATION             |                               |                     |         |                |                                                                                           |
| Student legal last name*      | Student legal first name*     | Student middle name | Gender* | Date of Birth* | Preferred Name (only if different from Legal Name)                                        |